I forbindelse med en ansøgning har provstiudvalget ikke brug for hele regnearket – kun det udfyldte ansøgningsskema (side 2) og evt. en uddybende forklaring (side 3). Begge skal sendes som PDF-format.

Her er en kort vejledning til, hvordan du gemmer et udfyldt ansøgningsskema som PDF-format.

Ansøgningsskemaer inkl. bilag skal altid sendes til provstikontorets mail: greve-solroed.provsti@km.dk

Venlig hilsen

Jeannie Kjærbo, provstisekretær

1. Når du har udfyldt ansøgningsskemaet – side 2 – vælger du Filer i øverste venstre hjørne

| rifer jen<br>jen<br>Sæt<br>nd v ✓ Format<br>Udklipsholder<br>C48 v<br>1 | tpensel                               | Calibri<br>F K<br>× v | <u>U</u> →<br>Skriftty;<br><u>f</u> x<br><u>-</u> 2 3 | • <u>11</u> • A <sup>*</sup><br>• |           |              |             | en bryd tekst<br>let og centrer |           | <ul> <li>✓ % 000</li> <li>Tal</li> <li>✓ 14</li> </ul> | g, nvad dd vir ge |
|-------------------------------------------------------------------------|---------------------------------------|-----------------------|-------------------------------------------------------|-----------------------------------|-----------|--------------|-------------|---------------------------------|-----------|--------------------------------------------------------|-------------------|
| Udklipsholder                                                           | · · · · · · · · · · · · · · · · · · · | × ✓                   | Skriftty;                                             | oe                                | <u> </u>  | Ji<br>7 8    | ustering    | · · · • • • • • • • •           | 2 13      | Tal                                                    | 15 16 17          |
| C48 ▼<br>1                                                              |                                       | × ✓                   | f <sub>3c</sub>                                       | 4 5                               | 6         | 7 8          | 9 10        | · · · <b>i</b> 1  · · · i       | 2 13      | 14                                                     | 15   16   17      |
|                                                                         |                                       | · · · 1               | 2 3                                                   | 4 5                               | 6         | 7 8          | 1 9 1 10    |                                 | 2 13      | 14                                                     | 15 16 17          |
|                                                                         |                                       | Δ                     | _                                                     |                                   |           |              |             |                                 |           |                                                        |                   |
|                                                                         |                                       | <u> </u>              | В                                                     | C                                 |           | D            | E           | F                               | G         | н                                                      | I                 |
|                                                                         |                                       |                       | Ar                                                    | nsøgning til (                    | Greve-Sol | lrød Provsti | udvalg om   | tilladelse t                    | il igangs | ætning af                                              | formål            |
| 1                                                                       |                                       |                       |                                                       |                                   | Brug      | tabulator t  | til at hopp | e mellem fel                    | terne     |                                                        |                   |
| 2 3                                                                     |                                       |                       |                                                       |                                   |           |              |             | Date                            | ):        | 25. ma                                                 | arts 2020         |

2. Herefter vælger du Gem som

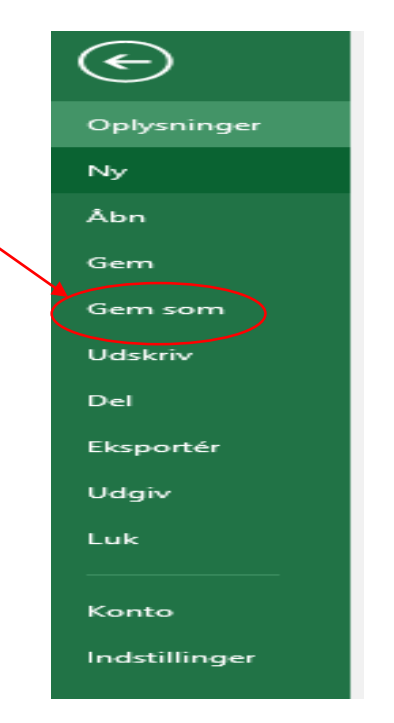

3. Vælg den placering, hvor du vil gemme dit skema f.eks. Denne PC og herefter den mappe du har til f.eks. ansøgningsskemaer

## 4. Angiv Filnavn, f.eks.:

| Filnavn: | : Ansøgning om igangsætning af formål - nye vinduer i sognegården | ~ |
|----------|-------------------------------------------------------------------|---|
|          |                                                                   |   |

## 5. Vælg Filtype i rullemenuen:

|             |                                                                                                    | ı, |
|-------------|----------------------------------------------------------------------------------------------------|----|
| Filnavn:    | Ansøgning om igangsætning af formål - nye vinduer i sognegården 🗸 🗸 🗸 🗸 🗸 🗸 🗸 🗸 איז איז איז איז איז איז איז איז איז איז                                                                                                    | 1  |
| Filtype:    | Excel-projektmappe (*.xlsx)                                                                                                    | İ  |
| Forfattere: | Excel-projektmappe (*.xlsx)<br>Excel-projektmappe med aktive makroer (*.xlsm)                                                                                                    |    |
|             | Excel 97-2003-projektmappe (*.xls)<br>XML-data (*.xml)                                                                                                    |    |
| apper       | Webside i én fil (*.mht;*.mhtml)<br>Webside (*.htm;*.html)<br>Excel-skabelon (*.xltx)                                                                                                    |    |
|             | Excel-skabelon med aktive makroer (*.xltm)<br>Excel 97-2003-skabelon (*.xlt)<br>Tekst (tabulatorsepareret) (*.txt)<br>Unicode-tekst (*.bt)<br>XML-regneark 2003 (*.xml)<br>Microsoft Excel 5.0/95-projektmappe (*.xls)<br>CSV (semikolonsepareret) (*.csv)<br>Formateret tekst (mellemrumssepareret) (*.prn)<br>Tekst (Macintosh) (*.txt)<br>Tekst (MS-DOS) (*.txt) |    |
| C           | CSV (Macintosh) (*.csv)<br>CSV (MS-DOS) (*.csv)<br>DIF-format (*.dif)<br>SYLK (Symbolic Link) (*.slk)<br>Excel-tilføjelsesprogram (*.xlam)<br>Excel 97-2003-tilføjelsesprogram (*.xla)<br>PDF (*.pdf)                                                                                                    |    |
|             | <del>XPS-dokument (*</del> .xps)<br>Strict Open XML-regneark (*.xlsx)<br>OpenDocument-regneark (*.ods)                                                                                                    | )1 |

6. Klik på Gem – og din ansøgning er nu klar til at blive vedhæftet din mail til provstikontoret. *Gentag hvis du også har udfyldt side 3*